# Antibiotika-Verbrauchsmengenerfassung (ABV)

## Organisatorische Voraussetzungen

 Sie müssen sich Betriebsnummer und PIN zuteilen lassen. Die in Pegasus einzugebende HIT-Betriebsnummer (Registriernummer) muss in HIT als Tierarzt mit entsprechendem Betriebstyp (84 oder 85 ) zum Zeitpunkt der Abgabe registriert sein. ( siehe auch <u>https://www.hi-tier.de/entwicklung/Konzept/Sonstiges/TAM002.htm</u>).

## Technische Voraussetzungen

- Auf dem PC, der die Meldungen an HIT durchführen soll, muß *Java Runtime Environment* ab Version 5 installiert sein. Sprechen Sie hierzu bitte Ihren Computerbetreuer an.
- Pegasus v3.16 oder höher muß installiert sein.
- Haken Sie bitte in Pegasus im Menü *Verwaltung / Einstellungen* im Register *Softwareschnittstellen* den Punkt *HIT-Antibiotika-Export* an.

|   | Pfad Dicom       | C:\Users\keuer.TVN1\Desktop\      |
|---|------------------|-----------------------------------|
|   |                  |                                   |
|   | Bovi-Concept     | C: \Users \keuer. TVN 1\Desktop \ |
|   |                  |                                   |
|   | OS-Export        |                                   |
| f | HIT-Antiobiotika | a-Export                          |
| 1 |                  |                                   |
|   |                  |                                   |
|   |                  |                                   |

• Für den Export lassen Sie von Ihrem Computerbetreuer die Ports 2222 und 2223 freischalten. Über diese Ports findet die Kommunikation zwischen Pegasus und HIT statt.

#### Abbildung 1 - HIT-Export aktivieren

# **Pflege Ihrer Stammdaten**

Um den Export der Antibiotika-Anwendungen zu ermöglichen, müssen Sie Betriebe und Arzneien um einige HIT-spezifische Angaben erweitern.

Falls Sie noch keine Betriebe angelegt haben, müssen Sie dies jetzt tun.

## Betriebe

In *Pflege / Kunden* machen Sie bitte einen Rechtsklick auf einen zu bearbeitenden Kunden und klicken dann auf *Betriebe*.

| Liste |   | Details Such | ne <u>E</u> -Mail | Umsat    | z        | <u>S</u> uch     | nen :       |                |     |                   |            |          |            |      |
|-------|---|--------------|-------------------|----------|----------|------------------|-------------|----------------|-----|-------------------|------------|----------|------------|------|
| 8     |   | Kennung      | ErfDat Suchfeld   |          | hfeld    | Kennung 2 Name 2 |             |                | Nan | PLZ               | l          | Land     |            |      |
| ۲     |   | ABBD         | 2006-08-23        | ABBAS    |          |                  |             | OT.Weenermoor  |     | Abbas, Dieter     |            | 26826    | Finnland   | ł    |
|       |   | ABROMEIT     | 2000-11-20        | ABROM    | EП       |                  | SCHÄMIX     | Landwirt       |     | Abromeit, Wer     | ner        | 31008    | Finnland   | 1    |
|       | B | ACKERNIC     | 2006-01-23        | ACKED    | ITC.     |                  | 1/07        |                |     | Alianda Aaliannaa |            | 20642    |            |      |
|       |   | ADDN         | 2006-08-23        | Betriebe | des      | Kunden Abrome    | it, Werner  |                |     |                   |            |          |            |      |
|       |   | AEISRG       | 2000-11-03        | 0        |          | Bezeichnun       | ig VVVO-Nr. | Produktionsart | :   | Tiergruppe        |            | HIT-     |            | HI   |
|       |   | AEISGJ       | 2006-08-23        |          |          |                  |             |                |     |                   | Nut        | zungsart | t          | Meld |
|       |   | AEISGP       | 2006-08-23        |          |          | Stall A-Dorf     | 123456789   | 2002 20        |     | 02 PM1            |            |          |            | •    |
|       |   | AEISGR       | 2006-08-23        |          |          | Stall B-Dorf     | 123456789   | 2001           | 200 | )1                | RM1        |          | -          | V    |
|       |   | AEIS42A3     | 2010-09-02        |          |          |                  |             |                |     |                   | HN2        | Hühner   | r - son: 🔺 |      |
|       | B | AHREN        | 2002-03-28        |          |          |                  |             |                |     |                   | PM1<br>PN2 | Puten -  | - Mast,    |      |
|       |   | AHRENS       | 2007-07-13        |          |          |                  |             |                |     |                   | RM1        | Rinder   | - Mast     |      |
|       | ⊢ | AUDENS12     | 2002-02-20        |          | $\vdash$ |                  |             |                |     |                   | RM2        | Rinder   | - Mast     |      |
|       |   | ARRENSIZ     | 2002-03-20        | 9        | $\vdash$ |                  |             |                |     |                   | RN3        | Rinder   | - sons     |      |
|       |   | ALBRECHT     | 2003-05-10        | 6        | ⊢        |                  |             |                |     |                   | ISM1       | Schwei   | ine - M    | L    |
|       |   | ALFRE1D4     | 2013-12-12        |          |          |                  |             |                |     |                   | SM2        | Schwei   | ine - M    |      |
|       |   | ALLEFEPH     | 2005-07-22        | 1        |          |                  |             |                |     |                   | SON        | Sonstic  | ie Tier 🔻  |      |
|       |   | ALLERS       | 2005-01-20        | e        |          |                  |             |                |     |                   |            |          |            |      |
|       |   | ANTON        | 2004-06-17        |          |          |                  |             |                |     |                   |            |          |            |      |

## Antibiotika-Verbrauchsmengenerfassung (ABV) (ab 2023)

#### Abbildung 2 – Betriebe

Falls noch kein Betrieb erfasst ist, klicken Sie bitte auf das grüne +.

Für den HIT-Export müssen *Bezeichnung*, *VVVO-Nr.*, *HIT-Nutzungsart* und *HIT-Meldung* ausgefüllt sein.

Falls *HIT-Meldung* angehakt ist, heißt das, daß Antibiotika für diesen Betrieb an HIT gemeldet werden sollen.

Bitte vergeben Sie in jedem Fall eine sprechende Bezeichnung. Diese wird nicht an HIT gemeldet, sondern dient der einfacheren Auswahl während der Behandlungserfassung.

### Arzneien

Im Register AAB erfassen Sie die für HIT wichtigen Informationen.

| Verbrauchsmengenerfassung Antibiotika |              |  |  |  |  |  |  |  |  |
|---------------------------------------|--------------|--|--|--|--|--|--|--|--|
| 🗌 Antiobiotikum §58b                  | ?            |  |  |  |  |  |  |  |  |
| Zulassungsnr.:                        |              |  |  |  |  |  |  |  |  |
| Eingangsnr.:                          | Packungs-ID: |  |  |  |  |  |  |  |  |
| UPD-Package-ID:                       |              |  |  |  |  |  |  |  |  |
| HIT-Menge:                            |              |  |  |  |  |  |  |  |  |
|                                       |              |  |  |  |  |  |  |  |  |

#### Abbildung 3 - HIT-Felder in Arzneien

• Haken Sie bitte *Antibiotikum §58b?* an, wenn es sich um ein an HIT meldepflichtiges Antibiotikum handelt

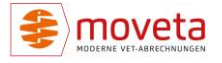

- Zulassungsnummer.
- Eingangsnummer. Wenn die eindeutige Eingangsnummer geliefert wird, hat sie Vorrang vor Zulassungsnummer.
- Packungs-ID zur eindeutigen Identifikation der Packung bezüglich Art, Größe/Umfang, gemäß BVL-Katalog abrufbar in Liste der Arzneimittel-Packungen.
- UPD-Package-ID der europäischen Arzneimittelbehörde EMA
- Menge und Mengeneinheit für den Artikel. Ein Beispiel: 100 g Baytril könnte *100 G* oder *10000 MG* haben. Beides wäre gültig.

Ohne diese Angaben könnte die Meldung an HIT fehlschlagen.

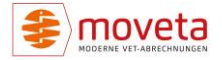

# Behandlungserfassung

Erfassen Sie in der oberen Tabelle Betrieb (Spalte Betriebskennung) und Tierzahl (Spalte QS-Tierzahl).

|    | Betriebsken  | QS-Tierz | ahl |   |
|----|--------------|----------|-----|---|
| 1  |              |          |     |   |
|    |              |          |     | _ |
|    |              |          |     |   |
| -  |              | -        |     | _ |
| _  | Stall A-D 💌  | 5        |     | - |
| In | Stall A-Dorf |          | €   | n |
| 5  | Stall B-Dorf |          |     |   |

### Abbildung 4 - HIT-Daten im Behandlungskopf

Erfassen Sie dann je Arznei in der unteren Tabelle die Behandlungstage (*HIT-Behandlungstage*). Später wird dann auch das Datum, an dem die Meldung an HIT erfolgt ist, angezeigt (*HIT-Übergabedatum*).

Die Wirkungstage (HIT-Wirkungstage) brauchen ab 2023 nicht mehr erfasst zu werden!

|   | HIT-Wirkungstage | HIT-Behandlungsta | HIT-Übergabedatur |  |
|---|------------------|-------------------|-------------------|--|
| _ |                  |                   |                   |  |
|   |                  |                   |                   |  |

Abbildung 5 - HIT-Daten in den Behandlungspositionen

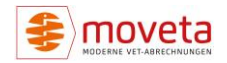

# **Meldung an HIT**

Wählen Sie im Menü *Im-/Export* den Punkt *TAM-Hit-Datenbank*.

| 🗐 Übergabe an HIT §58                                                   |                               |                      |        |                                                                         |                          |                               |                          | -                    |          |
|-------------------------------------------------------------------------|-------------------------------|----------------------|--------|-------------------------------------------------------------------------|--------------------------|-------------------------------|--------------------------|----------------------|----------|
| Die eigene Betriebsnr. lautet:<br>Mitbenutzernummer:<br>die PIN lautet: | 27603000000085<br>0<br>****** |                      |        | Optionen<br>Echtdaten<br>Batchergebni<br>Behandlungsdatum<br>01.07.2022 | Teste  anzeige  vom  bis | daten<br>in<br>31.12.2022 🕆 💌 | grüne Zeilen exportieren | Excel<br>Open Office | 4        |
| Ok? Nr Ku                                                               | unde Datum                    | Anzahl LfdM<br>Tiere | Ir Art | Arznei Anzahl                                                           | Einheit                  |                               | Bemerkung                |                      |          |
|                                                                         |                               |                      |        |                                                                         |                          |                               |                          |                      |          |
|                                                                         |                               |                      |        |                                                                         |                          |                               |                          |                      |          |
|                                                                         |                               |                      |        |                                                                         |                          |                               |                          |                      |          |
|                                                                         |                               |                      |        |                                                                         |                          |                               |                          |                      |          |
|                                                                         |                               |                      | _      |                                                                         |                          |                               |                          |                      |          |
|                                                                         |                               |                      |        |                                                                         |                          |                               |                          |                      |          |
|                                                                         |                               |                      |        |                                                                         |                          |                               |                          |                      |          |
|                                                                         |                               |                      |        |                                                                         |                          |                               |                          |                      |          |
|                                                                         |                               |                      | _      |                                                                         |                          |                               |                          |                      |          |
|                                                                         |                               |                      |        |                                                                         |                          |                               |                          |                      |          |
|                                                                         |                               |                      |        |                                                                         |                          |                               |                          |                      |          |
|                                                                         |                               |                      |        |                                                                         |                          |                               |                          |                      |          |
| F1 = Hilfe                                                              |                               |                      |        |                                                                         | _                        |                               |                          |                      | NUM   .; |

### Abbildung 6 - Export an HIT

Prüfen Sie den vorausgewählten Datumsbereich. Bis zu diesem Datum müssen die Behandlungen gemeldet werden:

- 1.1. bis 30.6.: müssen bis 14.7. gemeldet sein
- 1.7. bis 31.12: müssen bis 14.1. gemeldet sein

Es wird eine Vorkontrolle durchgeführt. Bei fehlenden Angaben wird die Verarbeitung für die fehlerhaften Zeilen verweigert und der Grund angegeben.

Die restlichen grün dargestellten Zeilen können aber dennoch exportiert werden.

Um einen Test durchzuführen, wählen Sie bitte Testdaten und geben Sie Betriebsnummer 091280700085 und PIN 900000 ein.

- Eigene Betriebsnr.: die Ihrer Praxis zugeteilte Betriebsnummer
- PIN: die Ihrer Praxis zugeteilte PIN
- Echtdaten: die grün dargestellten Daten sollen an HIT gemeldet werden.
  Bei erfolgreicher Meldung erhalten die Behandlungspositionen ein Übergabedatum und werden nicht erneut zum Export vorgeschlagen.
- Testdaten: Es soll nur an die Testdatenbank gemeldet werden. Beachten Sie aber, daß nur Testtierhalter vorhanden sind und Ihre Halterdaten daher wohl abgelehnt werden. Testbetriebsnummern können Sie auf <u>https://www1.hi-</u> <u>tier.de/Entwicklung/Konzept/Sonstiges/TAM001.htm</u> einsehen (Stand 12.12.2022).

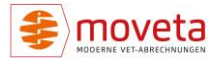

- Batchergebnis einsehen: Die Daten werden per von HIT zur Verfügung gestelltem HitBatch-Client übertragen. Haken Sie diese Option bitte an, wenn Sie vor Schließen des Batchclients das Ergebnis angezeigt bekommen möchten
- Grüne Zeilen exportieren: Startet den Exportvorgang
- <Druckersymbol>: Tabelle wird auf den Standarddrucker ausgedruckt

Wird der Export gestartet, öffnet sich kurz ein schwarzes Fenster, der eben erwähnte HitBatch-Client. Falls Batchergebnis einsehen angehakt war, bleibt dies Fenster nach Abschluß des Vorganges stehen.

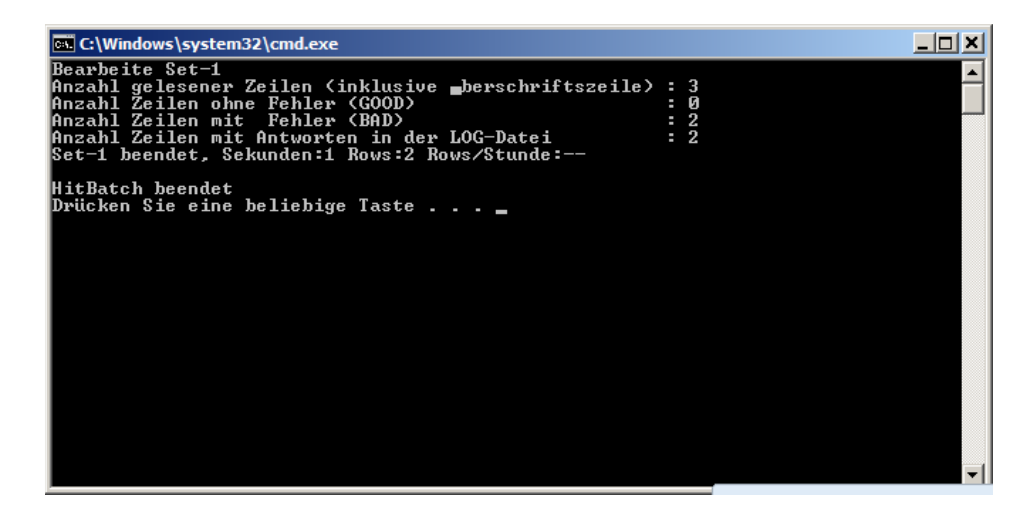

Abbildung 7 - HitBatch-Client: Ergebnis

Drücken Sie bitte eine beliebige Taste.

Wenn der HitBatch-Client geschlossen ist, klicken Sie hier bitte auf Ok:

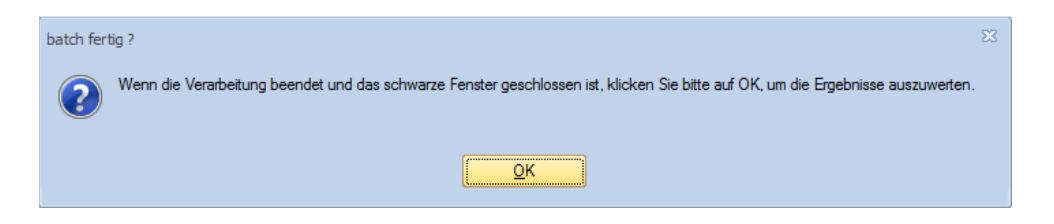

Abbildung 8 - Batch fertig?

Dann sehen Sie das Verarbeitungsergebnis:

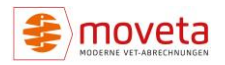

| 🗄 Übergabe an HIT §58 🛛 🗖 🖂 🔀                                                                                                    |   |                  |                    |            |                 |       |                     |                     |                            |                                                                                                    |                                                                                                    |        |
|----------------------------------------------------------------------------------------------------|---|------------------|--------------------|------------|-----------------|-------|---------------------|---------------------|----------------------------|----------------------------------------------------------------------------------------------------|----------------------------------------------------------------------------------------------------|--------|
| Die eigene Betriebsnr. als beauftragter Dritter lautet:<br>die PIN lautet:<br>Die eigene Betriebsnr. als beauftragter Dritter lautet:<br>Die Die die PIN lautet:<br>Die die PIN lautet:<br>Die die Die Die Die Die Die Die Die Die Die D |   |                  |                    |            |                 |       |                     |                     | n grüne Zeilen exportieren |                                                                                                    |                                                                                                    |        |
|                                                                                                    |   | Ok?              | Kunde              | Datum      | Anzahl<br>Tiere | LfdNr | Art                 | Arznei              | Anzahl                     | Einheit                                                                                                    | Bemerkung                                                                                                    | -      |
|                                                                                                    | - | Br <sub>it</sub> |                    |            |                 |       |                     |                     |                            |                                                                                                    | wegen Fehler nicht gemeldet                                                                                                    |        |
| Abromeit, Werner, E 29.09.2014 5 10 K Baytril 10% InjLö:                                                                                                    |   |                  |                    |            |                 | к     | Baytril 10% InjLösu | 5                   | ML                         | 11108:TAM_XABAW/TAMX_AMG:Es liegt überhaupt<br>keine Erklärung vor.<br>11116:TAM_XABAW/TAMB_FORM:Die angegebene<br>Nutzungsart ist für das angegebene Datum vom Halter<br>nicht eingetragen.<br>12029:TAM_XABAW/BNR15_HA:Halter-Betrieb war<br>zum Datum der Abgabe/Anwendung noch nicht<br>registriert. |                                                                                                    |        |
|                                                                                                    |   |                  | Abromeit, Werner,E | 24.09.2014 | 6               | 20    | v                   | Baytril 10% InjLösu | 1                          | ML                                                                                                    | 11108:TAM_XABAW/TAMX_AMG:Es liegt überhaupt<br>keine Erklärung vor.<br>11116:TAM_XABAW/TAMB_FORM:Die angegebene<br>Nutzungsart ist für das angegebene Datum vom Halter<br>nicht eingetragen.<br>12029:TAM_XABAW/BNR15_HA:Halter-Betrieb war<br>zum Datum der Abgabe/Anwendung noch nicht<br>registriert.                                                                                                    | -      |
|                                                                                                    |   |                  | Abromeit, Werner,E | 25.09.2014 | 5               | 30    | v                   | Baytril 10% InjLösu | 1                          | ML                                                                                                    | 11143:TAM_XABAW/TAMX_BEHAT;TAMX_WIRKT:Anza<br>Wirkungstage in Relation zu Behandlungstagen sehr<br>groß, Wirkungstage sind nicht Wartezeit<br>11108:TAM_XABAW/TAMS_AMG:Es liegt überhaupt<br>keine Erklärung vor.<br>11116:TAM_XABAW/TAMS_FORM:Die angegebene<br>Nutzungsart ist für das angegebene Datum vom Halter<br>nicht eingetragen.<br>12029:TAM_XABAW/JSNR15_HA:Halter-Betrieb war<br>zum Datum dar & Abaabe/anwendung noch nicht |        |
|                                                                                                    |   |                  |                    |            |                 |       |                     |                     |                            |                                                                                                    | N                                                                                                    | um i 🕫 |

## Antibiotika-Verbrauchsmengenerfassung (ABV) (ab 2023)

### Abbildung 9 – Verarbeitungsergebnis

Nicht verarbeitete Zeilen werden rot, verarbeitete grün hinterlegt. Der Grund / die Gründe der Ablehnung stehen dann in der Spalte Bemerkung.

Sie können in der Spalte *Ok*? Durch Klick auf – die ganze Gruppe (erfolgreich bzw. nicht erfolgreich) ein- und mit Klick auf + ausklappen.

Abgelehnte Daten können korrigiert werden und werden beim nächsten Export wieder vorgeschlagen.

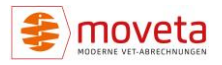